## خطوات (تحديث - نسيت/تغير كلمة المرور) للبوابة الأكاديمية

## (sau.edu.sa) الدخول لموقع الجامعة (

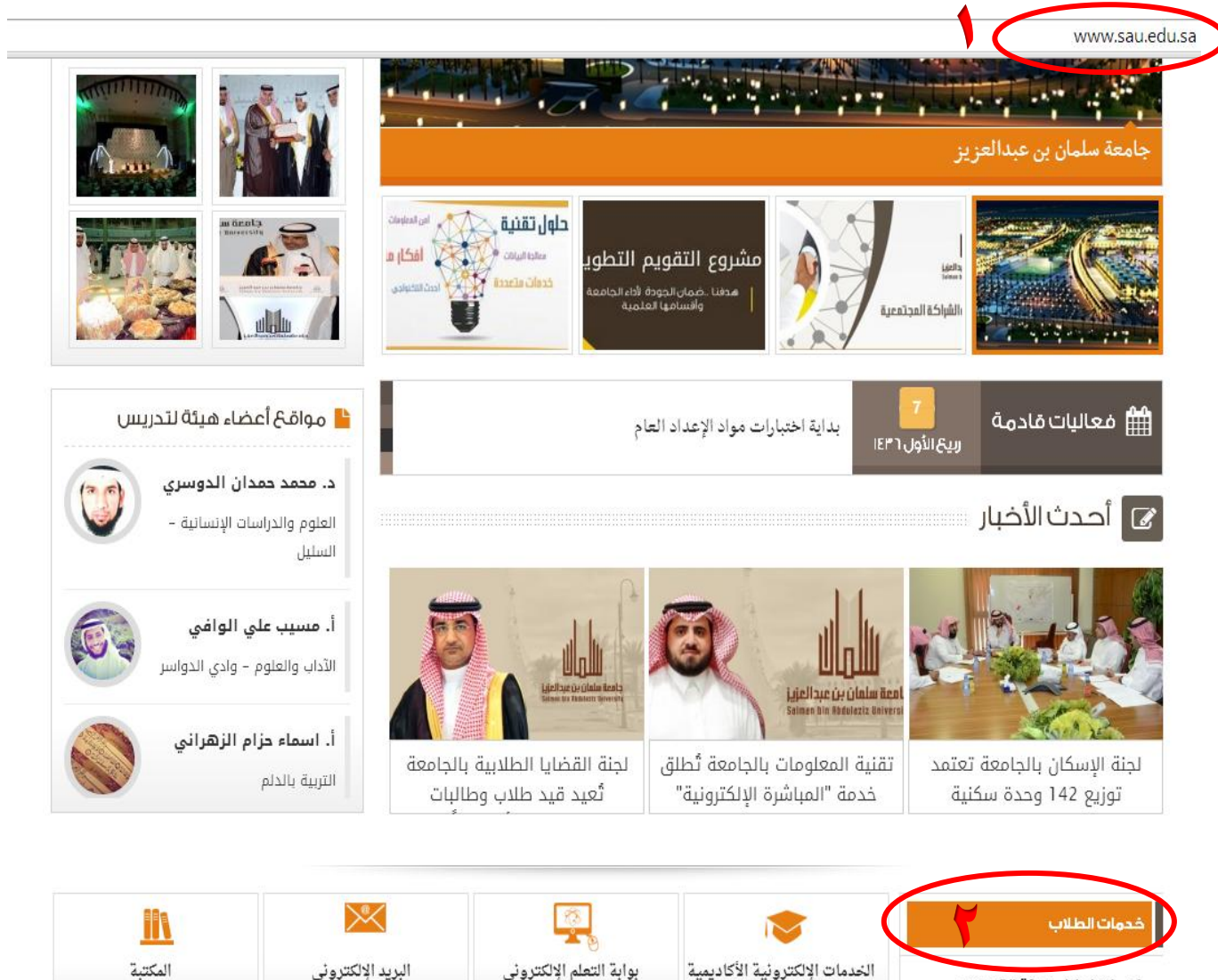

| المكتبة              | البريد الإلكتروني                      | بوابة التعلم الإلكتروني               | الخدمات الإلكترونية الأكاديمية | خدمات اعضاء هيئة التدريس  |
|----------------------|----------------------------------------|---------------------------------------|--------------------------------|---------------------------|
|                      |                                        |                                       |                                | والموظفين                 |
| حساب المعدل التراكمي | ا <u>ست</u><br>نظام توظيف طلاب الجامعة | <b>ال</b><br>مواقع أعضاء هيئة التدريس | تحديث بيانات الطلاب            | خدمات المواطنين والزائرين |
| المزيد من الخدمات    |                                        |                                       |                                |                           |

٢- من القائمة اختيار خدمات الطلاب.

٣- اختيار ايقونة ( تحديث بيانات الطلاب ).

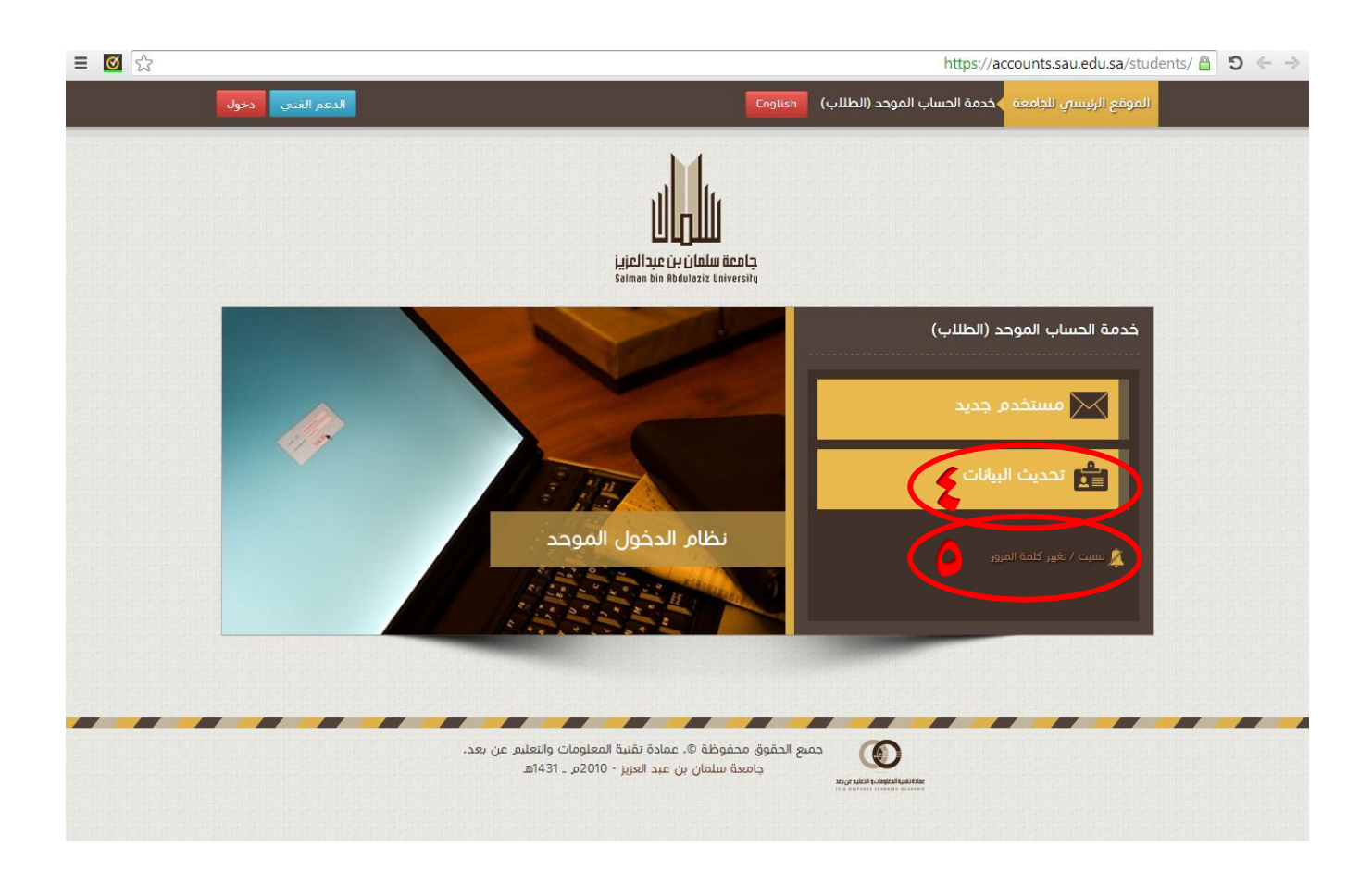

٤- اختيار ايقونة ( تحديث البيانات ) في حال الرغبة بتعديل بعض البيانات المسموح بها كـ ( الاسم باللغة الإنجليزية، رقم الجوال، الايميل).

٥- اختيار ايقونة ( نسيت/تغيير كلمة المرور ) في حال فقدان الرقم السري أو الرغبة بتعديل الرقم السري.

| الرئيسية الدعم الفني خروج                                                                      | لموقع الرئيسي للجامعة 🔷 خدمة الحساب الموحد English                       |
|------------------------------------------------------------------------------------------------|--------------------------------------------------------------------------|
|                                                                                                | 💥 تحديث البيانات                                                         |
| يفر الخاص بك أو بطاقة الاحوال المدنية                                                          | يرجى كتابة الاسم باللغة الانجليزية كما هو مطابق لجواز الس                |
| السجل المدنى:                                                                                  | الرقم الجامعين: 43240                                                    |
| البريد الالكترونى: std.sau.edu.sa@std.sau.edu.sa@                                              | الاسم:                                                                   |
|                                                                                                | الكلية: العلوم والدراسات الانسانية بالخرج                                |
| الدرجة: البكالوريوس                                                                            | التخصص: القانون                                                          |
| ه وكذلك عند وجود خطأ في عملية الحفظ الرجاء <mark>إضغط هنا( الدعم الفني )</mark> مع توضيح رسالة | عند وجود بيانات غير صحيحة من الجزء الذبي لا يمكن تعديله<br>الخطأ إن ظهرت |
| البريد الشخصىي:<br>1@hotmail.com تغيير البريد الشخصي                                           | رقم الجوال:<br>0505 تغيير الجوال                                         |
| اسم الاب(اللغة الانجليزية):                                                                    | الاسم الاول(اللغة الانجليزية):                                           |
| اسم العائلة(اللغة الانجليزية):                                                                 | اسم الجد(اللغة الانجليزية):                                              |
|                                                                                                | رقم التليفون:                                                            |
|                                                                                                | متال: 009665xxxxxxxx                                                     |
| شخصية                                                                                          | ◙ أتعهد بأن البيانات المدخلة صحيحة وعلي مسئوليتي اللاً<br>حفظ            |

٦- عند الإنتهاء من تحديث البيانات (البيانات المراد تعديلها) والتأكد من البيانات المدخلة ✓ ثم يتم الضغط على حفظ لإتمام العملية وحفظ البيانات الجديدة.

## لتغيير كلمة المرور

| الرئيساي للجامعة 🔸 خدمة الحساب الموحد English             | Englis                                        | الرئيسية الدعم الفني                 |
|-----------------------------------------------------------|-----------------------------------------------|--------------------------------------|
|                                                           |                                               |                                      |
| * تحديث البانات                                           |                                               |                                      |
|                                                           |                                               |                                      |
| رجى كتابة الاسم باللغة الانجليزية كما هو مطابق لجواز السف | لجواز السفر الخاص بك أو بطاقة الاحوال المدنية |                                      |
| الرقم الجامعين: 43240                                     | السجل المدنى:                                 |                                      |
| الاسم:                                                    | البريد الالكترونى: estd.sau.edu.sa@           | 43240                                |
| الكلية: العلوم والدراسات الانسانية بالخرج                 |                                               |                                      |
| التخصص: القانون                                           | الدرجة: البكالوريوس                           |                                      |
| رقم الجوال:<br>0505 تغيير الجوال                          | البريد الشخصي:<br>1@hotmail.com               | ىخصىي:<br>1@hotm تغيير البريد الشخصى |
| الاسم اللول(اللغة الانجليزية):                            | اسم الاب(اللغة الانجل                         | اللغة الانجليزية):                   |
|                                                           |                                               |                                      |
| اسم الجد(اللغة الانجليزية):                               | اسم العائلة(اللغة الان                        | ئلة(اللغة الانجليزية):               |
| رقم التليفون:                                             |                                               |                                      |
| متال: 009665xxxxxxxx                                      |                                               |                                      |
| 🖻 أتعهد بأن البيانات المدخلة صحيحة وعلي مسئوليتي الشد     | لتوليتي الشخصية                               |                                      |
| حفظ                                                       |                                               |                                      |

٧- عند الدخول على شاشة (تحديث البيانات) يتم الضغط على الرئيسية للرجوع للشاشة الرئيسية واختيار الخطوة رقم (٥) لتغيير كلمة المرور.

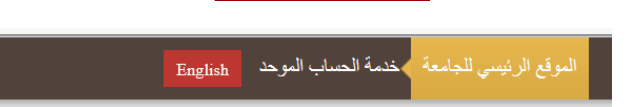

| -(נט |   |                                                                                                    |
|------|---|----------------------------------------------------------------------------------------------------|
|      |   |                                                                                                    |
|      |   |                                                                                                    |
|      |   | تغيير كلمة المرور 👘                                                                                                    |
| -    |   |                                                                                                    |
|      |   | كلمة المرور                                                                                                    |
|      |   | ادخل كلمة المرور الجديدة هنا                                                                                                    |
|      |   | 11.5 10 - 15                                                                                                    |
|      |   | تأكيد كلمه المرور                                                                                                    |
|      |   | إعادة ادخال كلمة المرور اعلاه                                                                                                    |
|      |   | ار سال                                                                                                    |
|      |   |                                                                                                    |
|      |   |                                                                                                    |
|      |   | التعليمات                                                                                                    |
|      |   | <ul> <li>كلمة المرور لابد ان تحتوي على الأقل ٦ أحرف من الحروف الهجائية.</li> </ul>                                                                                |
|      | * | <ul> <li>كلمة المرور لابد أن تحقوي علي الاقل 1 رقم من الارقام •&gt; ٢.</li> <li>كلمة المرور لابد أن تحقوي علي الاقل عزد ( رمذ من الرميذ الاتبة @ # ٥ ع</li> </ul> |
|      |   | <ul> <li>حصة المرور وبد ال تحتوي علي ، ولن عند ، رس من الرسور ، وبد س # ٥ ٥٠</li> </ul>                                                                           |

## استعادة كلمة المرور

| يانات | ٥) وهن ثم تعبئة البيانات ادناه لمطابقة الب                                                                                                    | <b>ل على الخطوة رقم</b> ( | ٨- لإستعادة كلمة المرور الدخور                                                                  |
|-------|----------------------------------------------------------------------------------------------------|---------------------------|-------------------------------------------------------------------------------------------------|
|       |                                                                                                    |                           | لطالب ثم يتم اختيار                                                                             |
| دخول  | الرئيسية                                                                                                    | Englis                    | الموقع الرئيسي للجامعة < خدمة الحساب الموحد sh                                                  |
| ſ     |                                                                                                    |                           | 🛓 معلومات تأكيد المستخدم                                                                        |
|       | تعليمات<br>• لتغيير كلمة السر سوف يتم ارسال رقم عشوانى الي الجوال<br>خاصتك وذلك للتأكد من هوية صاحب البريد المراد تغيير كلمة<br>السر له. عند استلام الرقم عشوانى على الجوال يرجى ادخاله<br>في الخطوة التالية لاكمال العملية. |                           | الرقم الجامعاي<br>ادخل هنا الرقم الجامعي<br>السجل المدنام<br>ادخل هنا رقم السجل المدني<br>ارسال |

٩- رمز التحقيق يصلك برسالة نصية إلى الجوال المسجل بالنظام لتحقق ليتم ادخال الرمز بالخانة المددة ادناه بشكل صحيح ثم اختيار الرسال

| الرئيسية الدعم الفني دخول                                                                                                    |                                                                                                    | الموقع الرئيسيي للجامعة 🔷 خدمة الحساب الموحد English                                                                                    |
|----------------------------------------------------------------------------------------------------|----------------------------------------------------------------------------------------------------|----------------------------------------------------------------------------------------------------|
|                                                                                                    |                                                                                                    | 🖂 معلومات تأکید المستخدم                                                                                                    |
| ت<br>ل الكود الذي تم ارساله الي رقم الجوال الخاص بك<br>ط زر التالي للمتابعة . ملحوطة: اكتب الكود بعناية<br>محيح دون اي اخطاء حيث انه مسموح فقط بثلاث | عقم بادخا<br>قم بادخا<br>ثم اضغد<br>مداخل م<br>محاولات<br><b>محاولات</b><br><b>محاولات</b><br><b>محاولات</b><br><b>محاولات</b><br><b>محاولات</b><br><b>محاولات</b><br><b>محاولات</b><br><b>محاولات</b><br><b>محاولات</b><br><b>محاولات</b><br><b>محاولات</b><br><b>محاولات</b><br><b>محاولات</b><br><b>محاولات</b> | تم إرسال رقم عشوائم للتحقق الي الجوال الخاص بك<br>يرجم إدخال رقم عشوائم لتحقق المرسل اليكم<br>الدخل هنا الرقم المرسل على جوالك<br>ارسال |

۱۰- ادخل کلمة المرور الجديدة ثم اعد کتابتها مره اخرى من الشاشة ادناه ثم اختيار

| الرئيسية دخول                                      | English                                           | ♦خدمة الحساب الموحد                                                     | الموقع الرئيسي للجامعة                                                            |
|----------------------------------------------------|---------------------------------------------------|-------------------------------------------------------------------------|-----------------------------------------------------------------------------------|
|                                                    |                                                   |                                                                         | تغيير كلمة المرور                                                                 |
|                                                    |                                                   | لمرور الجديدة<br>لمة المرور                                             | کلمة المرور<br>ادخل هنا کلمة ا<br>تأکید کلمة المرور<br>اعد کتابة کا<br>ارسال      |
| وف الهجائية.<br>ير 0> 9.<br>موز الاتية @ # \$ & *. | حرف من الحرو<br>نم من الارقـام<br>د 1 رمز من الرد | ن تحتوي علي الاقل 6 أ<br>ن تحتوي علي الاقل 1 رة<br>ن تحتوي علي الاقل عد | التعليمات<br>• كلمة المرور لابد ا<br>• كلمة المرور لابد ا<br>• كلمة المرور لابد ا |

| الرئيسية دخول           | English                                      | خدمة الحساب الموحد                            | الموقع الرئيسي للجامعة                                             |
|-------------------------|----------------------------------------------|-----------------------------------------------|--------------------------------------------------------------------|
|                         |                                              |                                               |                                                                    |
|                         |                                              |                                               | تغيير كلمة المرور                                                  |
|                         |                                              |                                               | كلمة المرور                                                        |
|                         |                                              |                                               |                                                                    |
|                         |                                              |                                               | تاخيد خلمه المرور                                                  |
|                         |                                              |                                               | ارسال                                                              |
|                         |                                              | ر كلمة المرور بنجاح                           | تمت عملية تغيي                                                     |
|                         |                                              |                                               | التعليمات                                                          |
| جائية.                  | أحرف من الحروف الهد                          | ن تحتوي علي الاقل 6<br>محتوي علي الاقل 6      | <ul> <li>کلمۃ المرور لابد ا</li> </ul>                             |
| 9.<br>ية @ # \$ & \$ *. | عم من الارفام 0><br>دد 1 رمز من الرموز الاتر | ن تحتوي علي اللقل ا ر<br>ن تحتوي علي اللقل عد | <ul> <li>کلمه المرور لابد ا</li> <li>کلمة المرور لابد ا</li> </ul> |

٦

لحفظ